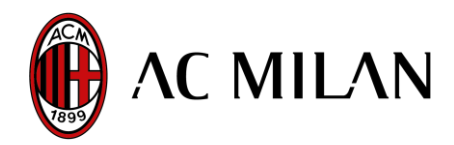

# Funzionamento del servizio online di accreditamento disabili

#### 1- ACCESSO AL SISTEMA

Per accedere al sistema di accreditamento cliccare qui.

### 2- REGISTRAZIONE

Per poter usufruire del sistema di accreditamento online è necessario **registrarsi**: per farlo, cliccare su *"registrazione servizio riservato persone diversamente abili*" e compilare tutti i campi richiesti con i propri dati personali, avendo cura di caricare nella sezione preposta una **copia del certificato di invalidità al 100% con diritto di assistenza continua, condizione che deve essere riportata sul certificato stesso.** Le iscrizioni verranno valutate nei giorni lavorativi.

Una mail di conferma verrà inviata all'indirizzo di posta specificato, solo dopo la verifica da parte degli amministratori della correttezza dei dati inseriti.

#### 3- CONFERMA DELLA REGISTRAZIONE

Solo dopo aver ricevuto la mail di conferma, entrare nel sistema inserendo la mail utilizzata in fase di registrazione e la password precedentemente scelta.

Si raccomanda di conservare accuratamente la mail di conferma registrazione e la propria password personale, che permetterà di effettuare gli accrediti anche per le gare successive.

#### 4- SCELTA DELLA PARTITA

Scegliere quindi la partita per cui si desidera richiedere l'accredito, cliccando su "*apertura accrediti*". Il sistema si aprirà automaticamente il giorno e l'ora indicati sul sito e sarà attivo fino ad esaurimento posti

## 5- COMPILAZIONE DEL MODULO E CONFERMA DELL'ACCREDITO

Compilare il modulo di richiesta accredito, avendo cura di inserire anche i dati corretti dell'accompagnatore. La conferma d'accredito, necessaria per ritirare il proprio biglietto allo stadio il giorno della partita, sarà generata automaticamente e dovrà essere immediatamente stampata.

**<u>IMPORTANTE</u>**: Vi ricordiamo che i posti per disabili sono in numero limitato; gli utenti sono pregati di fare richiesta di accredito solo se effettivamente interessati.